## How To Upgrade from HirePoint98 to RP2000

Please ensure everyone is logged out of HirePoint98. The system will be completely unusable during the upgrade process.

Ensure you have a backup of your data as well as the entire HirePoint98 folder.

Download and install RP2000. If a screen prompts you to setup a new data folder or update from previous data, just select Create New Data Folder. Your data will be upgraded in the next steps.

Login to HirePoint98 and run a complete pack and reindex of **ALL** files. This will organize your data so there is less chances of data loss. To run the pack and reindex go to Others  $\rightarrow$  Pack and reindex.

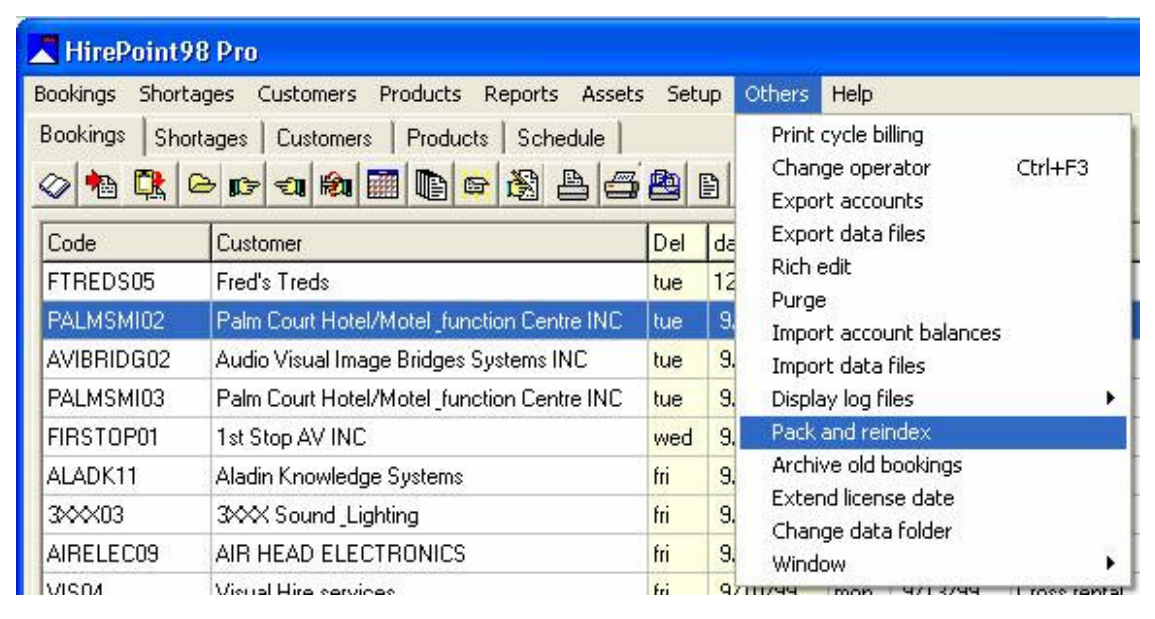

Double click the file you would like to pack. You will see a plus (+) sign displayed beside it. Ensure all files are marked with a plus sign. When you are done, click the close button and the pack and reindex utility will run.

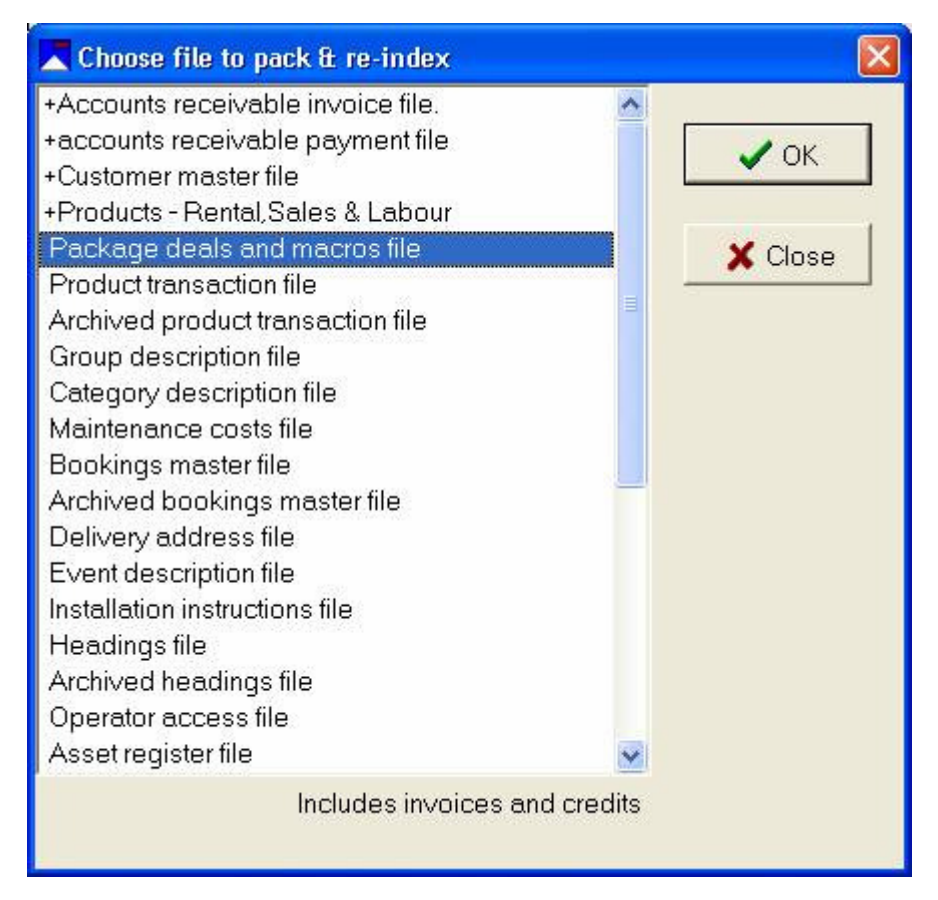

Once you are done running the utility, log out of HirePoint98.

Now, log into RentalPoint2000.

Go to Setup  $\rightarrow$  Data folder.

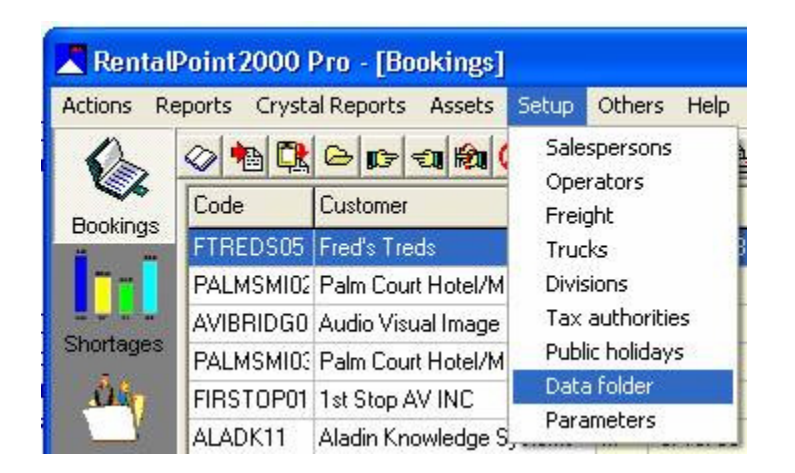

Select the last option.

| 🗶 What do you want to do?                                                                                                    | $\mathbf{X}$     |
|----------------------------------------------------------------------------------------------------|------------------|
| <ul> <li>Review settings</li> <li>Point the system to an existing data folder</li> <li>Set up a new data folder</li> <li>Set up a new data folder and Upgrade data from an older version</li> </ul> | ✓ OK<br>★ Cancel |

Select a new folder for the HirePoint98 data to be transferred to. If the folder does not exist, RentalPoint will create it for you

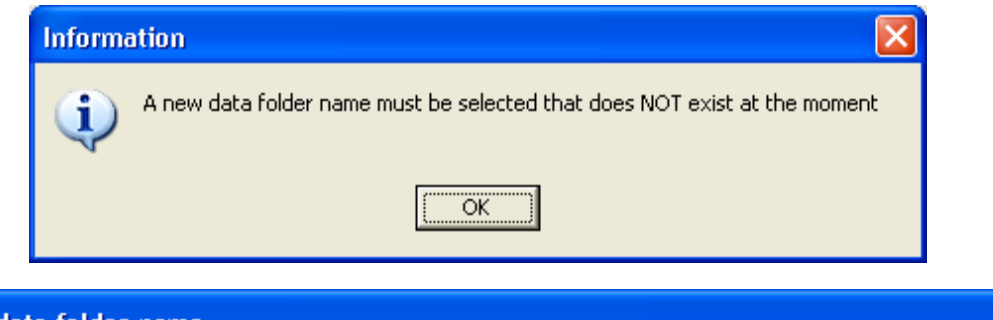

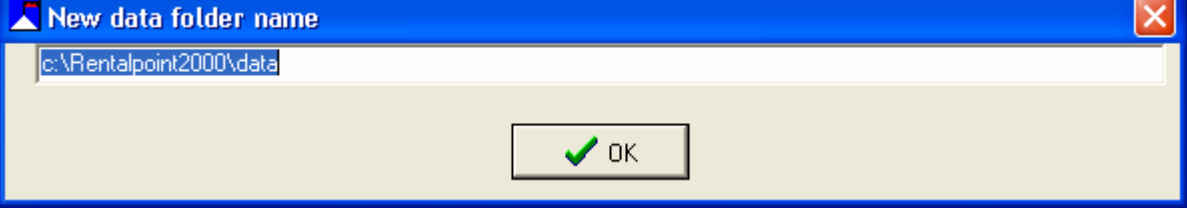

Now select the version that you are upgrading from (HirePoint98).

| 📕 From which versio                                                                            | m 🔀              |
|------------------------------------------------------------------------------------------------|------------------|
| <ul> <li>V5.1</li> <li>V5.2</li> <li>V6.0 (HirePoint98)</li> <li>V7.0 (HirePoint99)</li> </ul> | ✓ OK<br>★ Cancel |

The system will prompt you to find your old data folder (HirePoint98). Navigate to find the folder.

The final status screen will be displayed. Double check that the info on this screen is correct. Click OK to begin the upgrade. The upgrade may take several minutes and at times it will look like it has locked up. Please do not kill RentalPoint or continuously click the screen.

| 📕 Set up data                                                                                                    |             |  |
|----------------------------------------------------------------------------------------------------|-------------|--|
| Upgrade data from                                                                                                    |             |  |
| 🔿 No upgrade                                                                                                    |             |  |
| C v5.1                                                                                                    |             |  |
| C ∨5.2                                                                                                    |             |  |
| ♥ v6.0 (HirePoint98)                                                                                                    |             |  |
| C v7.0 (HirePoint99)                                                                                                    |             |  |
| Copy files from (old version)                                                                                                    |             |  |
| C:\HP98\data                                                                                                    | Browse      |  |
| RentalPoint2000 data folder                                                                                                    |             |  |
| c:\Rentalpoint2000\data                                                                                                    | fa:: Browse |  |
| Old HirePoint document folder (copy files from)                                                                                    |             |  |
| C:\HP98\docs                                                                                                    | E: Browse   |  |
| RentalPoint2000 document folder                                                                                                    |             |  |
| C:\RENTALPOINT2000\DOCS                                                                                                    | Browse      |  |
| The document folder is used to store quotes and custom printouts and should be located on the server, it's default name is 'Docs'. |             |  |
| Car                                                                                                    | ncel        |  |